## Attaching Documents to a license application or renewal/reinstatement

## Attaching documents to an application or renewal on www.sircon.com/Georgia:

1. If you submitted the application/renewal via a Sircon for Individuals or Sircon for Agencies account, first log into that account. Otherwise, proceed to Step 2.

| Georgia Office of Insurance and                                                                                                    | Safety Fire Commissioner                                                                                                    | John F. King<br>Commissioner                                                                                                    |
|----------------------------------------------------------------------------------------------------|----------------------------------------------------------------------------------------------------|----------------------------------------------------------------------------------------------------|
| Velcome to the Georgia Producer                                                                                                    | and Agency Portal                                                                                                    | Return to Georgia Homepage                                                                                                    |
| Consumers<br>Lookup a License: Use the License Inquiry Service to verify in                                                                               | ndividual, agency, and company licenses.                                                                                                    |                                                                                                    |
| Licensees                                                                                                    |                                                                                                    |                                                                                                    |
| Apply for a License<br>Check the Status of an Application                                                                                                 | Renew or Reinstate a License<br>Check the Status of a Renewal/Reinstatement                                                                                                    | Change an Individual Address or Email<br>Address                                                                                                 |
| Print a License<br>Request a Letter of Certification                                                                                                    | Lookup Education Courses or Transcript                                                                                                    | Lookup License Number / NPN<br>Check Producer Status with a State                                                                                |
| Maintain Agency Associations<br>Change Agency Address<br>Change Agency Email Address                                                                      |                                                                                                    |                                                                                                    |
| Create your Sircon account                                                                                                    |                                                                                                    | 1                                                                                                    |
| ndividuals                                                                                                    | Agencies                                                                                                    | <u>i</u> 🕅                                                                                                    |
| Sircon is the <b>easiest way to manage your per</b> .<br>Apply for and renew your licenses in a<br><b>top to</b><br>Areas have on individual account Eign | i store se state se state se s | e management that helps you ensure not your agency<br>and agents are authorized to self<br><u>San un</u><br>Aread hore an agency account Eign in |

2. Select the 'Check the Status of an Application' or 'Check the Status of a Renewal/Reinstatement' link. (These links also come up after logging into a Sircon for Individuals or Sircon for Agencies account.)

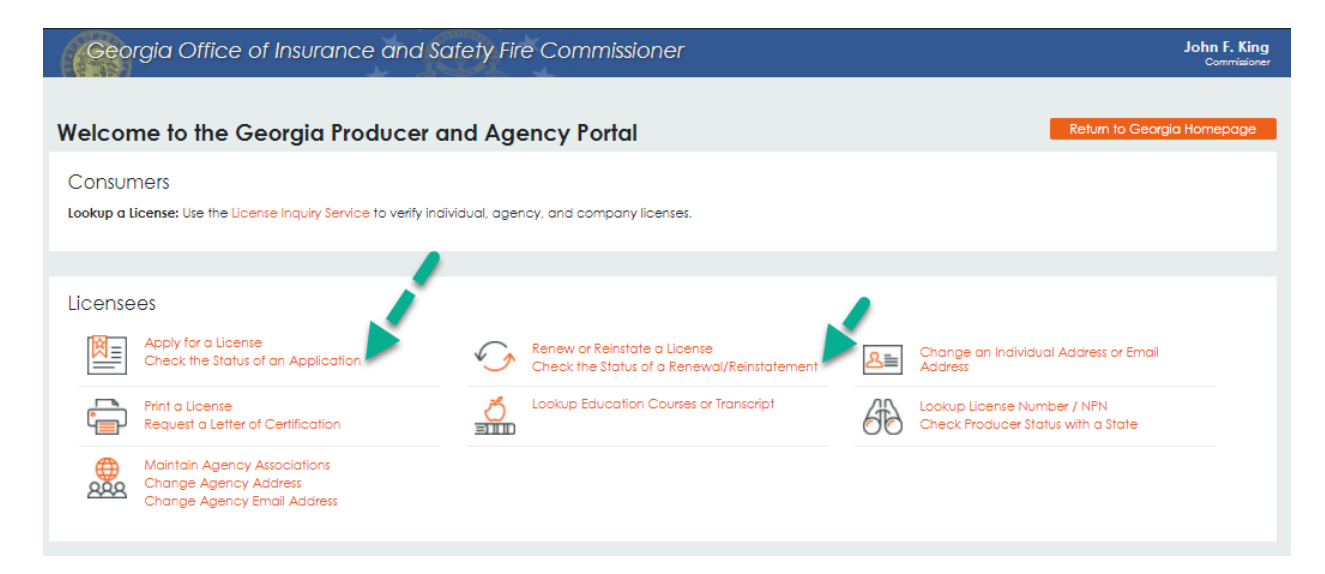

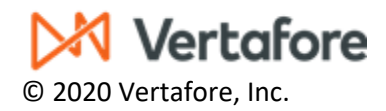

## Attaching Documents to a license application or renewal/reinstatement

3. Enter the Confirmation ID, EIN/SSN, and Producer Type, and click the Submit button. If the applicant does not have their Confirmation ID, they can retrieve it from the email they received from Vertafore after submitting the application, and it is also at the top of the application if they printed a copy after submitting.

| License Application/Renewal Status Inquiry                                                                                                    |                            |
|----------------------------------------------------------------------------------------------------|----------------------------|
| If your application or renewal was placed while using your company's website you will no<br>see the results on this page, please log into your account or contact your licensing de | ot be able to<br>partment. |
| Search By                                                                                                    |                            |
| Confirmation ID * Required                                                                                                    |                            |
| EIN/S SN * Required                                                                                                    |                            |
| Producer Type *Required                                                                                                    |                            |
| I agree to use any information viewed or printed including, but not ilmited to, social security numbers only in o<br>the Social Security Privacy Act of 1974.                       | compliance with            |
| Submit Cancel                                                                                                    |                            |
| Home I News I State Information I NAIC Information I Privacy I Terms of Use I Help                                                                                                  | I FAQ                      |

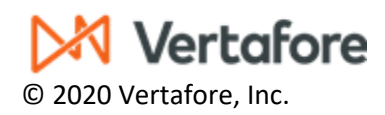

## Attaching Documents to a license application or renewal/reinstatement

4. Select the pencil icon in the Action column (on the right-hand side) and follow the instructions for attaching supporting documents.

|                                                                                                    | val Status Inquiry                                  | 1                                                           |                     |               |          |                 |        |
|----------------------------------------------------------------------------------------------------|-----------------------------------------------------|-------------------------------------------------------------|---------------------|---------------|----------|-----------------|--------|
| No of Records: 1                                                                                                    |                                                     |                                                             |                     |               |          | 11-02-2020 09   | :33 AM |
|                                                                                                    |                                                     |                                                             |                     | Ke            | y:<br>   | ah Sussantian D |        |
| Connection Designation of American                                                                                                    | Desident Analise                                    | 41                                                          |                     |               | 0-Aua    | en supporung D  | ocumen |
| Submit                                                                                                    | - Resident Applica                                  | Effect                                                      | ive Expiration      | Transmission  | NIPR     | Submission      |        |
| Date Producer EIN/                                                                                                    | SSN Number                                          | Status Date                                                 | Date I              | Method        | Trans ID | Method          | Act    |
| 10-29-<br>2020                                                                                                    |                                                     | Under State<br>Review                                       | s                   | Sircon Direct |          | Online Entry    | O      |
| Result Royd Date                                                                                                    | Qualification Type                                  | Result                                                      | Descripti           | on            |          |                 |        |
| 10-29-2020                                                                                                    | Principal Agency - Li                               | ife Under State R                                           | eview               |               |          |                 |        |
| 10-29-2020                                                                                                    | Prn Agy - Accident&                                 | Sickness Under State R                                      | eview               |               |          |                 |        |
|                                                                                                    |                                                     |                                                             |                     |               |          |                 |        |
|                                                                                                    |                                                     |                                                             |                     |               |          |                 |        |
| ah Supporting Decumor                                                                                                    | ato.                                                |                                                             |                     | 1             |          |                 |        |
| ich supporting Documen                                                                                                    | lls                                                 |                                                             |                     |               |          |                 |        |
|                                                                                                    |                                                     |                                                             |                     |               |          |                 |        |
|                                                                                                    |                                                     |                                                             |                     |               |          |                 |        |
| cense Applications                                                                                                    |                                                     |                                                             |                     |               |          |                 |        |
| You may attach files to the license                                                                                                    | applications below.                                 |                                                             |                     |               |          |                 |        |
|                                                                                                    |                                                     |                                                             |                     |               |          |                 |        |
| State License Number                                                                                                    | License Type                                        | Date Submitte                                               | d Status            |               |          |                 |        |
| GA                                                                                                    | Principal Agency - Res                              | ident 10-29-2020                                            | Submitted           |               |          |                 |        |
| the character                                                                                                    |                                                     |                                                             |                     |               |          |                 |        |
| ttachments                                                                                                    |                                                     |                                                             |                     |               |          |                 |        |
| <ul> <li>Use the fields below to locate a</li> </ul>                                                                                                    | and describe documents                              | to attach to your license ap                                | plication requests. |               |          |                 |        |
| <ul> <li>Oleany identity why you are atta<br/>Note that the attachments you ;</li> </ul>                                                                                                    | acning the accument in<br>provide will only be sent | the Document Description t<br>to the specific states listed | above.              |               |          |                 |        |
| <ul> <li>Please see the FAQs below for</li> </ul>                                                                                                    | more information.                                   |                                                             |                     |               |          |                 |        |
|                                                                                                    |                                                     |                                                             |                     |               |          |                 |        |
| elect a Document                                                                                                    | Document I                                          | Description                                                 |                     |               |          |                 |        |
| Choose File No file chosen                                                                                                    |                                                     |                                                             |                     |               |          |                 |        |
|                                                                                                    | A 44 1-                                             | r                                                           |                     |               |          |                 |        |
|                                                                                                    | Attach                                              | J                                                           |                     |               |          |                 |        |
| requestly Asked Questions                                                                                                    |                                                     |                                                             |                     |               |          |                 |        |
| requentity Askeu Questions                                                                                                    |                                                     |                                                             |                     |               |          |                 |        |
| How do I know what document                                                                                                    | is to attach for each sta                           | ate?<br>I dep't have an electronic :                        | 200                 |               |          |                 |        |
| Contraction of the second second seco | entation right now, or i                            | don't have an electronic (                                  | pob k s             |               |          |                 |        |
| Are my desuments seeure whe                                                                                                    | an radaon ment:                                     |                                                             |                     |               |          |                 |        |
| Are my documents secure whe<br>What if I do not see my license                                                                                                    | listed above?                                       |                                                             |                     |               |          |                 |        |
| Are my documents secure whe<br>What if I do not see my license                                                                                                    | listed above?                                       |                                                             |                     |               |          |                 |        |
| Are my documents secure whe<br>What if I do not see my license                                                                                                    | listed above?                                       | 1                                                           |                     |               |          |                 |        |
| What if I don't have the docume<br>Are my documents secure whe<br>What if I do not see my license                                                                                                    | Cancel Submit                                       | Drinner   Torme of   Int 1110                               |                     |               |          |                 |        |

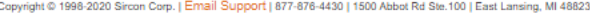

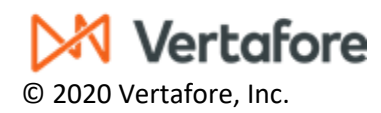